## Wie funktioniert die Anmeldung?

Rufen Sie den Link auf und klicken Sie auf "Anmeldung".

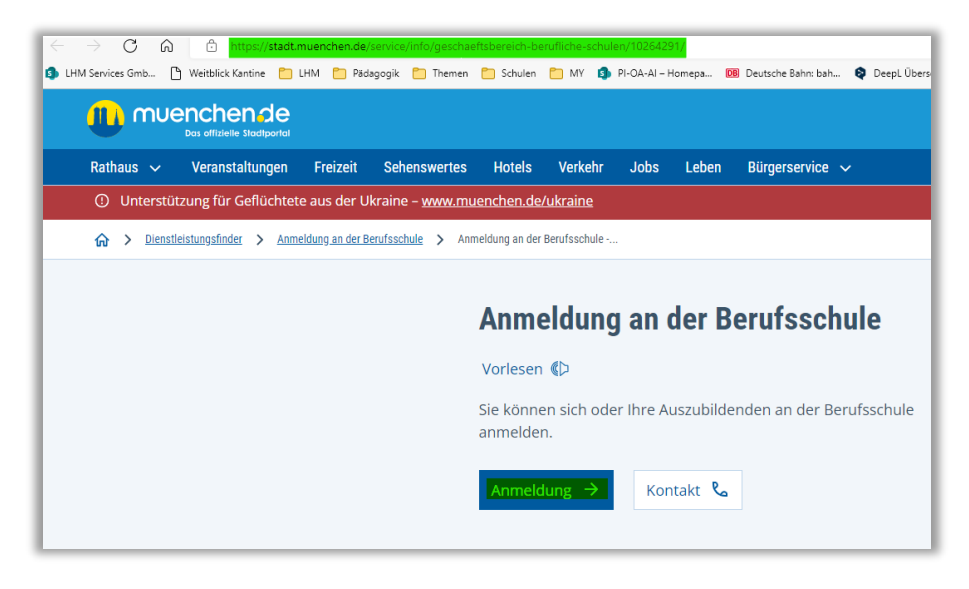

Scrollen Sie auf der Folgeseite herunter und klicken Sie "Starten".

| Haben Sie d                                  | dieses Formular b                                      | ereits einmal aus                                      | sgefüllt und gesp                                   |
|----------------------------------------------|--------------------------------------------------------|--------------------------------------------------------|-----------------------------------------------------|
| Dann können Sie<br>den auswählen u<br>haben. | e das nachfolgende Formu<br>Ind suchen Sie die .html-D | ılar mit zuvor gespeicher<br>Datei mit den betreffende | ten Angaben fortsetzen.<br>n Formulardaten, die Sie |
| Klicken Sie dann                             | auf 🔶 Starten.                                         |                                                        |                                                     |
| Datei zum Fort                               | setzen:                                                | Ø                                                      | Datei zum H                                         |
| Vorgang sta                                  | arten                                                  |                                                        |                                                     |
| Klicken Sie auf                              | Starten, um das Formul                                 | lar Schritt für Schritt onlin                          | ne auszufüllen.                                     |
| Sie erhalten ein t                           | ertig ausgefülltes Dokume                              | ent als PDF-Dokument fü                                | ir Ihre Unterlagen.                                 |
|                                              |                                                        |                                                        |                                                     |
|                                              |                                                        |                                                        |                                                     |

Klicken Sie auf der Folgeseite auf "Ohne Anmeldung fortsetzen".

| Eur dioson Vorgang ist optional oir                              | o Anmoldung über die Revern/D möglich              |                                                |
|------------------------------------------------------------------|----------------------------------------------------|------------------------------------------------|
| Fur diesen vorgang ist optional ein                              | e Annieldung über die bayernib möglich.            |                                                |
| Nach der Anmeldung werden Ihre                                   | persönlichen Daten aus der BayernID in das Onlin   | e-Formular automatisch übernommen. So sp       |
| Sie Zeit und vermeiden Tippfehler                                | beim Austulien des Unliné-Formulars. Details zur F | Registrierung finden Sie auf den Seiten der    |
|                                                                  |                                                    |                                                |
| Ihre Vorteile bei der Nutzung der E                              | ayernID                                            |                                                |
| Überblick über Ihre genutzten C                                  | nline-Formulare                                    |                                                |
| Einfachere Erfassung von perse                                   | inlichen Daten                                     |                                                |
| Sicherer Empfang der Nachrich                                    | ten von Behörden                                   |                                                |
| Gesicherter Identitätsnachweis<br>dem Softwarezertifikat authega | mit der Online-Ausweisfunktion (Personalausweis,   | elektronischer Aufenthaltstitel, elD-Karte) od |
|                                                                  |                                                    |                                                |
|                                                                  |                                                    |                                                |

|                           | 18 | Anmeldung an einer beruflichen Schule                                                                        |
|---------------------------|----|----------------------------------------------------------------------------------------------------|
|                           |    |                                                                                                    |
| Auswahl berufliche Schule | •  | Auswahl berufliche Schule                                                                                    |
| Personendaten             | 0  | ** Pflichtfelder                                                                                             |
| Erziehungsberechtigte     | 0  | Wahien Sie Ihre berufliche Schule: * 🛛 🕞 Bitte auswählen                                                     |
| Schulbildung              | 0  | Bitte geben Sie das Schuljahr an, für das Sie sich anmelden wollen.   Schuljahr: * Bitte auswählen           |
| Ausbildung                | 0  | Bitte geben Sie an, ob Sie sich selbst anmelden (Auszubildender) oder ob Sie<br>ein Ausbildungsbetrieb sind. |
| Ausbildungsbetrieb        | 0  | Anmelder: * Bitte auswählen                                                                                  |
| Weitere Angaben           | 0  |                                                                                                    |
| Zusammenfassung           | 0  | 😢 Abbrechen 📩 Speichern < Zurück 🔶 Weiter                                                                    |

Wählen Sie hier die berufliche Schule ("Städt. BS für Kraftfahrzeugtechnik") aus und befüllen Sie die weiteren, mit \* gekennzeichneten Pflichtfelder. Bitte beachten Sie, dass dies auch die Folgeseiten betrifft. Diese erreichen Sie durch Klicken auf "Weiter".

Damit ist die Anmeldung durchgeführt.